## § HOME-UNIT3 の送受信メールに対する暗号化 対応について

HOME-UNIT3 では、SSL インスペクション機能を有効化することで、 SSL/TLS で暗号化されたメール通信に対してアンチウイルス検疫、ア ンチスパム検疫、添付ファイル自動 ZIP 暗号化機能、誤送信防止機 能を利用できます。ただし、ご利用にはクライアント端末への証明書の インポート作業やメーラの設定変更などの作業が必要です。 設定をご希望の場合には、HOME-CC にご相談ください。

また、証明書のインストールや各種設定作業はお客様ご自身で実施ください。

対応プロトコルや制限事項については、下記 URL からホワイトペーパ 「HOME-UNIT3 のセキュリティ機能について」も併せてご参照ください。

ホワイトペーパ: https://hmbx.canon.jp/agreement/index.php/wp-unit

※本機能を利用することでメール送受信や Web ブラウジングが多い 環境では、ネットワークの遅延等が発生する可能性あります。

# §メール送受信暗号化の対応(Windows)

1. 添付ファイル ZIP 暗号化機能、誤送信防止機能の (Windows)の動作環境

HOME-UNIT3のSSLインスペクション機能(メール送受信暗号化 (SSL/TLS)対応)は以下の環境での動作を確認しています。 下記以外の環境で本機能を利用する場合、デモ等の事前接続確 認を実施していただくことを強く推奨します。

Windows 10

- Windows 8.1
- メールソフト : Outlook (2013/2016)
- メールソフト: Thunderbird

※デモ等を利用した事前の動作確認を推奨します。 ※全てのアプリケーション、用途での動作を保証するものではありません。

## 2. 証明書のインストール (Windows + Outlook)

 以下の URL にアクセスし、ツール・アプリケーションからメール送 受信時暗号化対応に必要な SSL 証明書をダウンロードして ください。

HOME-UNIT4/3/2 管理者向けヘルプ https://hmbx.canon.jp/help9a/index.php/u nit2\_admin

 ダウンロードした ZIP ファイルを展開(解凍)し、証明書をダブ ルクリックしてください。

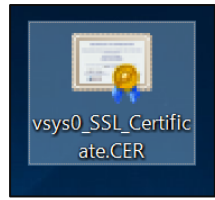

メール送受信暗号化(SSL/TLS)対応編

Ver1.6

③ 「セキュリティの警告」ウインドウが表示されますので、「開く」をクリ ックしてください。

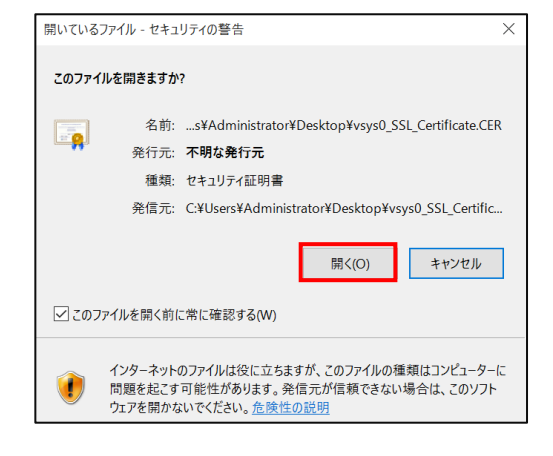

④ 「全般」タブで、「証明書のインストール」をクリックしてください。

| ▲ 記<br>全形 | E明書<br>2 詳細 証明                   | のパス                                                  | ×                    |
|-----------|----------------------------------|------------------------------------------------------|----------------------|
|           | 証明書の相     この CA ルート証明書 明書を信頼されたル | 青報<br>■は信頼されていません。信頼を有<br>■ト証明機関のストアにインストーノ          | 効にするにはこの証<br>してください。 |
|           |                                  | SAXA SSL Terminal CA 2019                            |                      |
|           | 発行者:<br>有効期間 20                  | SAXA SSL Terminal CA 2019<br>117/01/01 から 2037/01/01 |                      |
|           |                                  | 証明書のインストール(I)                                        | 発行者のステートメント(S)       |
|           |                                  |                                                      | ОК                   |

⑤ 「ローカルコンピュータ」を選択し、「次へ」をクリックしてください。
 ※「次へ」クリック後に Windows の警告ウインドウが表示された場合は、「はい」をクリックしてください。

| ÷ \$ | ☞ 証明書のインポート ウイザード                                                                                                    | × |
|------|----------------------------------------------------------------------------------------------------|---|
|      | 証明書のインボート ウィザードの開始                                                                                                    |   |
|      | このウィザードでは、証明書、証明書信頼リスト、および証明書失効リストをディスクから証明書ストアにコピー<br>します。                                                           |   |
|      | 証明機関によって発行された証明書は、ユーザーID を確認し、データを保護したり、またはセキュリティで保護<br>されたネットワーク接続を提供するための信報を合んでいます。証明書ストアは、証明書が保管されるシステム<br>上の領域です。 |   |
|      | 保存場所                                                                                                    |   |
|      | ○現在のユーザー(C)                                                                                                    |   |
|      | ● ローカル コンピューター(L)                                                                                                    |   |
|      | 続行するには、 [次へ] をクリックしてください。                                                                                             |   |
|      | 愛次へ(N)     キャンセル                                                                                                    | ı |

⑥ 「証明書をすべて次のストアに配置にする」を選択し、「参照」を クリックしてください。

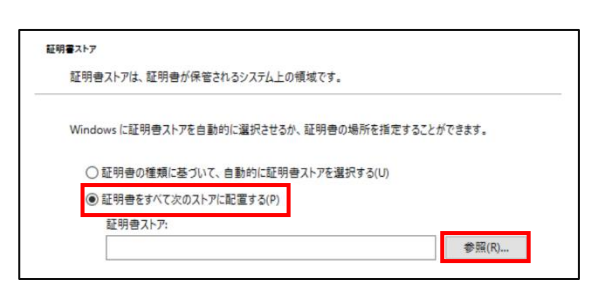

⑦ 「信頼されたルート証明機関」を選択し、「OK」をクリックしてください。

※必ず「信頼されたルート証明機関」を選択してください。選択 しない場合、インストールした証明書が正しく機能しません。

| 証明書ストアの選択                      | ×  |
|--------------------------------|----|
| 使用する証明書ストアを選択してください(C)         |    |
| C <sup>O</sup> (P) (           |    |
| ● 個人 ● 信頼されたルート証明機関            |    |
| ニニュー エンタープライズの信頼               |    |
| , — 中間証明機関                     |    |
|                                |    |
| □ 信頼されていない証明書 ○ サードパーティルート証明機関 |    |
|                                | •  |
| □物理ストアを表示する(S)                 |    |
| OK +72                         | セル |
|                                |    |

⑧ 「次へ」をクリックしてください。

|   |                                                | ×  |
|---|------------------------------------------------|----|
| ÷ | 証明書のインボート ウィザード                                |    |
|   |                                                |    |
|   | 証明書ストア                                         |    |
|   | 証明書ストアは、証明書が保管されるシステム上の領域です。                   |    |
|   | Windows に証明音ストアを自動的に選択させるか、証明音の場所を指定することができます。 |    |
|   | ○ 証明書の種類に基づいて、自動的に証明書ストアを選択する(U)               |    |
|   | ④ 証明書をすべて次のストアに配置する(P)                         |    |
|   | 証明書ストア:                                        |    |
|   | 信頼されたルート証明機関 参照(R)                             |    |
|   |                                                |    |
|   |                                                |    |
|   |                                                |    |
|   |                                                |    |
|   |                                                |    |
|   |                                                |    |
|   |                                                |    |
|   |                                                | -  |
|   | 次へ(N) キャンセ                                     | JL |

⑨ 「完了」をクリックしてください。

| 証明書のインポート ウィザードの完了           |  |
|------------------------------|--|
| 「中マ」をクリックオスと 証明書がインポートされます   |  |
|                              |  |
| 次の設定が指定されました:                |  |
| ユーザーが選択した証明書ストア 信頼されたルート証明機関 |  |
| 内容 証明書                       |  |
|                              |  |
|                              |  |
|                              |  |
|                              |  |
|                              |  |
|                              |  |
|                              |  |
|                              |  |
|                              |  |

① 「正しくインポートされました。」のポップアップが表示されましたら、 「OK」をクリックしてください。

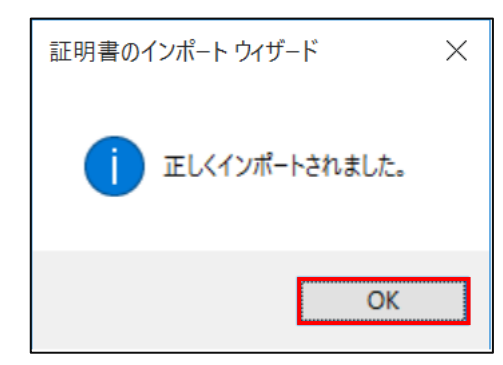

 メールプロバイダの案内に従い、メールソフトの設定を変更してく ださい。

### 3. 証明書のインストール(Windows + Thunderbird)

 以下の URL にアクセスし、ツール・アプリケーションからメール送 受信時暗号化対応に必要な SSL 証明書をダウンロードして ください。

HOME-UNIT4/3/2 管理者向けヘルプ https://hmbx.canon.jp/help9a/index.php/unit2\_ admin

- ② Thunderbird を起動してください。
- ③ Thunderbird メニューバーで、[ツール]-[オプション]をクリックしてください。

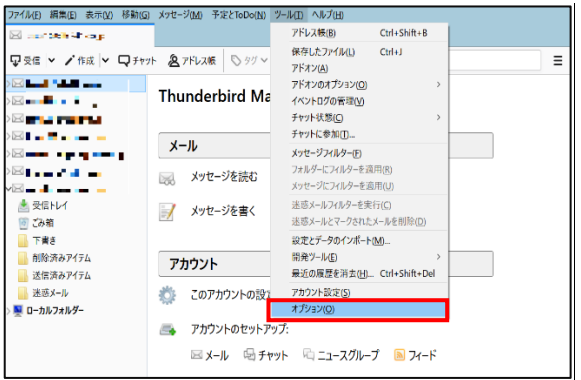

④ 「詳細」タブを選択してください。

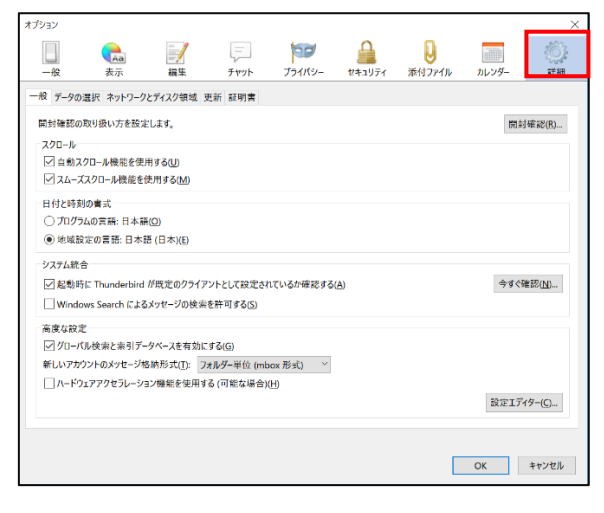

⑤ 「証明書」タブを選択してください。

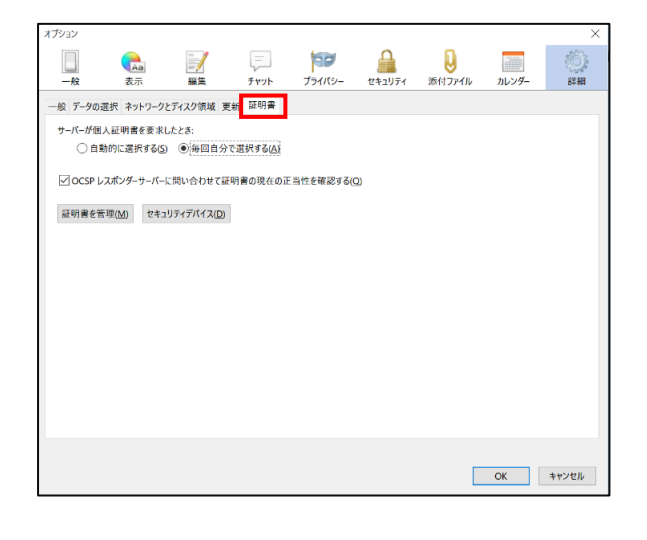

⑥ 「証明書を管理」をクリックしてください。

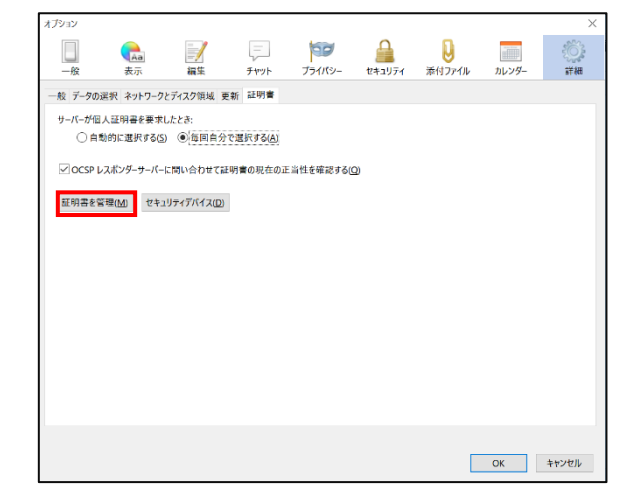

⑦ 「認証局証明書」タブを選択し、「インポート」をクリックしてくださ

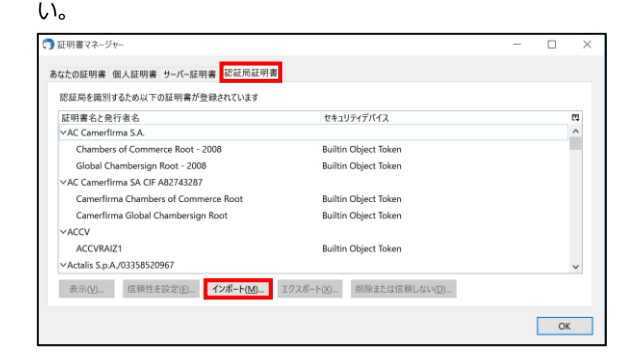

⑧ 手順①でダウンロードした証明書ファイルを選択し、「開く」をクリックしてください。

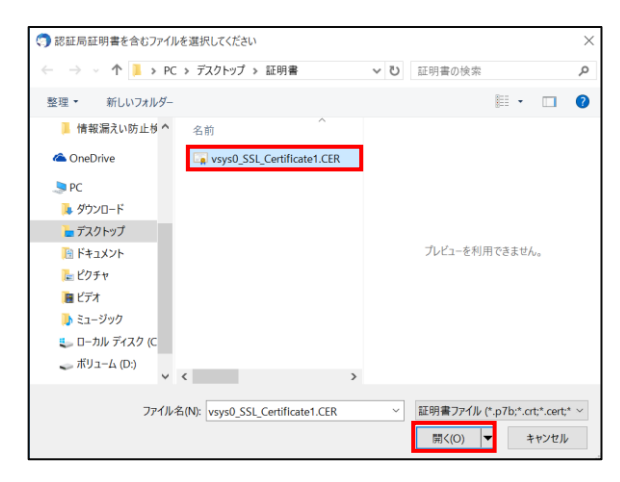

⑨ 以下の設定を行い、「OK」をクリックしてください。

| 項目                          | 設定値  |
|-----------------------------|------|
| この認証局によるウェブサイトの識別を<br>信頼する  | チェック |
| この認証局によるメールユーザーの識別を<br>信頼する | チェック |

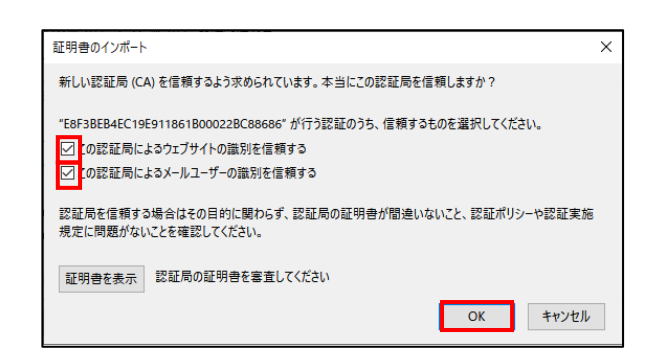

#### 10 「OK」をクリックしてください。

| 小しの11111日 日人11111日 9-1(-111-9)日 10-1111 | A 100-23 Line                |  |
|-----------------------------------------|------------------------------|--|
| 認証局を識別するため以下の証明書が登録されてい                 | ξ <i>τ</i>                   |  |
| 証明書名と発行者名                               | セキュリティデバイス                   |  |
| ∨AC Camerfirma S.A.                     |                              |  |
| Chambers of Commerce Root - 2008        | Builtin Object Token         |  |
| Global Chambersign Root - 2008          | Builtin Object Token         |  |
| VAC Camerfirma SA CIF A82743287         |                              |  |
| Camerfirma Chambers of Commerce Root    | Builtin Object Token         |  |
| Camerfirma Global Chambersign Root      | Builtin Object Token         |  |
| VACCV                                   |                              |  |
| ACCVRAIZ1                               | Builtin Object Token         |  |
| ∨Actalis S.p.A./03358520967             | -                            |  |
| キテのの 信頼性を設定(の) インボート                    | 100 エクフポート/V) 削除すたけ信頼1 たい/D) |  |

### ① 「OK」をクリックしてください。

| オプション         |                                                    |                     |        |            |        |             |       | ×      |
|---------------|----------------------------------------------------|---------------------|--------|------------|--------|-------------|-------|--------|
|               | <b>1</b><br>表示                                     | 編集                  | チャット   | ブライバシー     | 242J71 | し<br>添付ファイル | カレンダー | К<br>С |
| 一般 データの       | )選択 ネットワークと                                        | ビディスク領域 更楽          | f 証明書  |            |        |             |       |        |
| サーバーが作<br>〇 自 | サーバーが個人証明書を表示したとき:<br>○ 自動的に選択する(3) ◎ 毎回自分で選択する(4) |                     |        |            |        |             |       |        |
| ✓ OCSP        | レスボンダーサーバー                                         | こ問い合わせて証明           | 書の現在の正 | E当性を確認する(C | ນ      |             |       |        |
| 証明書を          | 管理(M) セキュ                                          | リティデバイス( <u>D</u> ) |        |            |        |             |       |        |
|               |                                                    |                     |        |            |        |             |       |        |
|               |                                                    |                     |        |            |        |             |       |        |
|               |                                                    |                     |        |            |        |             |       |        |
|               |                                                    |                     |        |            |        |             |       |        |
|               |                                                    |                     |        |            |        |             |       |        |
|               |                                                    |                     |        |            |        |             | ОК    | キャンセル  |

② メールプロバイダの案内に従い、メールソフトの設定を変更してく ださい。

# §メール送受信暗号化の対応(Mac OS)

1. 添付ファイル ZIP 暗号化機能、誤送信防止機能の (Mac OS)の動作環境

HOME-UNIT3のSSLインスペクション機能(メール送受信暗号化 (SSL/TLS)対応)は以下の環境での動作を確認しています。 下記以外の環境で本機能を利用する場合、デモ等の事前接続確 認を実施していただくことを強く推奨します。

- Mac OS X v10.15 Catalina
- Mac OS X v10.14 Mojava
- Mac OS X v10.13 High Sierra
- Mac OS X v10.12 Sierra
- メールソフト: Mac 標準メールソフト

※デモ等を利用した事前の動作確認を推奨します。 ※全てのアプリケーション、用途での動作を保証するものではありません。

## 2. 証明書のインストール(MacOS+ 標準メールソフト)

 以下の URL にアクセスし、ツール・アプリケーションからメール送 受信時暗号化対応に必要な SSL 証明書をダウンロードして ください。

HOME-UNIT4/3/2 管理者向けヘルプ https://hmbx.canon.jp/help9a/index.php/unit2\_ admin

 ダウンロードした ZIP ファイルを展開(解凍)し、証明書をダブ ルクリックしてください。

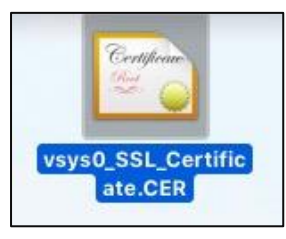

③ 「証明書の追加」画面が表示されますので、「キーチェーン」を 「システム」に変更し、「追加」をクリックしてください。

| 000         | 証明書の追加                                                                                                    |
|-------------|----------------------------------------------------------------------------------------------------|
| Centificate | ファイルやsynd 55L Certificate.CERからキーチェーンに証明書を追加<br>してもよるしいですか<br>もいいートに開催し、際在のユーザのログインキーチェーンに追加されま<br>す。このマシンをすべてのユーザによって証明書が共有される場合は、シス<br>テムキーチェーンに追加されます。 |
| 証明書を表       | キーチェーン・システム 📦                                                                                                    |

④ ユーザ認証を求められた場合、管理者のユーザ名、パスワード を入力し、「キーチェーンを変更」をクリックしてください。

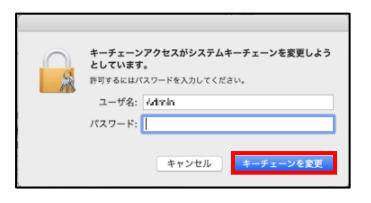

⑤ キーチェーンアクセスの分類「すべての項目」をクリックして、ダウ ンロードした証明書を選択し、ダブルクリックしてください。

| ••• + (i)                                        |                                                                                      |                                            |         |
|--------------------------------------------------|--------------------------------------------------------------------------------------|--------------------------------------------|---------|
| キーチェーン<br>● ログイン<br>● ローカル項目<br>● システム<br>■ システム | Centificate         ルート該証局           パート         第3期限: 2037年1月11           ごのルート証明書は | nal CA 2019<br>日 木曜日 9時00分001<br>言頼されていません | 沙 日本標準時 |
| 4                                                | 名前                                                                                   | ~ 種類                                       | 変更日     |
|                                                  | 🖂 contactple burbaros icie                                                           | 証明書                                        |         |
|                                                  | Comusipple iterberos kob                                                             | 公開鍵                                        |         |
|                                                  | zonupple kerkens kau                                                                 | 秘密鍵                                        |         |
|                                                  | 🔄 er er sample sy dre af din di                                                      | 証明書                                        |         |
|                                                  | 🔛 contacpie systemicia. I                                                            | 証明書                                        |         |
|                                                  | P comuspie av stemd stault                                                           | 公開鍵                                        |         |
|                                                  | P comuspie systemperault                                                             | 公開鍵                                        |         |
|                                                  | 💡 manaqqala systematistanil                                                          | 秘密鍵                                        |         |
| 分類                                               | 💡 contangés systemétria. B                                                           | 秘密鍵                                        |         |
| 金 すべての項目                                         | SAXA SSL Terminal CA 2019                                                            | 証明書                                        |         |
| 1 137-5                                          |                                                                                      |                                            |         |
| 私家メモ                                             |                                                                                      |                                            |         |
| 自分の証明書                                           |                                                                                      |                                            |         |
| () an                                            |                                                                                      |                                            |         |
| 6 Rec .                                          |                                                                                      |                                            |         |

⑥ 証明書の「信頼」をクリックし、「この証明書を使用するとき」を 「常に信頼」に変更してください。

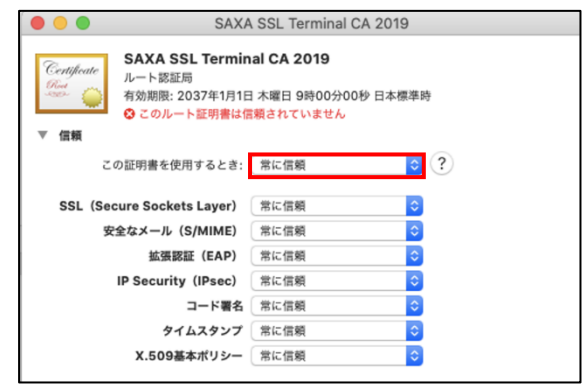

⑦ ユーザ認証を求められた場合、管理者のユーザ名、パスワード を入力し、「設定をアップデート」をクリックしてください。

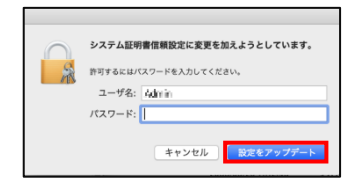

⑧ 証明書が追加されていることを確認し、ウインドウを閉じてください。

| •••+•                                                                   |                                                                                                    |                                                        |                                      |
|-------------------------------------------------------------------------|----------------------------------------------------------------------------------------------------|--------------------------------------------------------|--------------------------------------|
| キーチェーン<br>・<br>・<br>・<br>・<br>・<br>・<br>・<br>・<br>・<br>・<br>・<br>・<br>・ | Certificate<br>していたいでは、<br>Certificate<br>ののでのでは、<br>たいたいでは、<br>ののでのでのでは、<br>ののでのでので、<br>ののでので、<br>ののでので、<br>ののでので、<br>ののでので、<br>ののでので、<br>ののでので、<br>のので、<br>ののので、<br>のので、<br>のののので、<br>ののので、<br>のので、<br>のので、<br>ののので、<br>ののので、<br>のので、<br>のので<br>のので | <b>hinal CA 2019</b><br>1日 木曜日 9時00分00<br>てのユーザにとって信頼: | <b>9 日本標準時</b><br>されているものとして指定されています |
|                                                                         | 名前                                                                                                    | ~ 種類                                                   | 変更日                                  |
|                                                                         | k ansteppietkarberustikie                                                                                                    | 証明書                                                    |                                      |
|                                                                         | 💡 cara-apple.kerberas.lete                                                                                                    | 公開鍵                                                    |                                      |
|                                                                         | Province production in a matching                                                                                                    | 秘密鍵                                                    |                                      |
|                                                                         | Remains a pairs systematic healt                                                                                                    | 証明書                                                    |                                      |
|                                                                         | 🔯 kom applausystemdefeult                                                                                                    | 証明書                                                    |                                      |
|                                                                         | Kansappieusystemdetault                                                                                                    | 公開鍵                                                    |                                      |
|                                                                         | § canagainayetendelaak                                                                                                    | 公開鍵                                                    |                                      |
|                                                                         | Promo applicação en televil.                                                                                                    | 秘密鍵                                                    |                                      |
| 分類                                                                      | © conseptions/standeleuk                                                                                                    | 秘密鍵                                                    |                                      |
| → すべての項目                                                                | SAXA SSL Terminal CA 2019                                                                                                    | ∋ 証明書                                                  |                                      |
| / パスワード                                                                 |                                                                                                    | _                                                      |                                      |

⑨ メールプロバイダの案内に従い、メールソフトの設定を変更して ください。

## §メール送受信暗号化の対応(iOS)

1. 添付ファイル ZIP 暗号化機能、誤送信防止機能の (iOS)の動作環境

HOME-UNIT3のSSLインスペクション機能(メール送受信暗号化 (SSL/TLS)対応)は以下の環境での動作を確認しています。 下記以外の環境で本機能を利用する場合、デモ等の事前接続確 認を実施していただくことを強く推奨します。

- iOS 10
- iOS 11
- iOS 12
- iOS 13
- メールアプリ:iOS 標準メールアプリ

※デモ等を利用した事前の動作確認を推奨します。 ※全てのアプリケーション、用途での動作を保証するものではありません。

### 2. 証明書のインストール(iOS + 標準メールアプリ)

 以下のURLにアクセスし、ツール・アプリケーションからメール送受 信時暗号化対応に必要な SSL 証明書をダウンロードしてください。

> HOME-UNIT3/2 管理者向けヘルプ https://hmbx.canon.jp/help9a/index.php/unit2\_ admin

- ② ダウンロードした ZIP ファイルを展開(解凍)してください。
- 手順②で解凍した証明書ファイルをメールで iOS に送付してください。
- ④ iOS で、手順③で送付したメールを受信し、添付された証明書 をタップしてください。
- ⑤ 「インストール」をタップしてください。

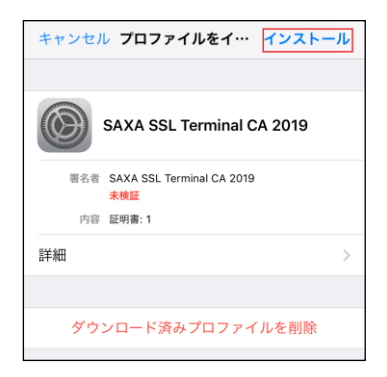

⑥ 「警告」画面が表示されたら、「インストール」をタップしてください。

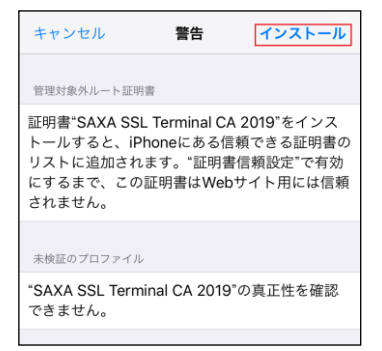

「インストール完了」画面が表示されたら、「完了」をタップしてください。

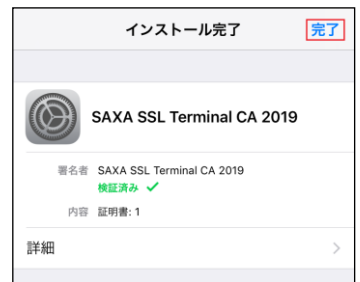

⑧ 「ホーム」画面で、「設定」アイコンをタップしてください。

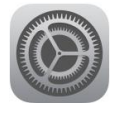

⑨ 「一般」をタップしてください。

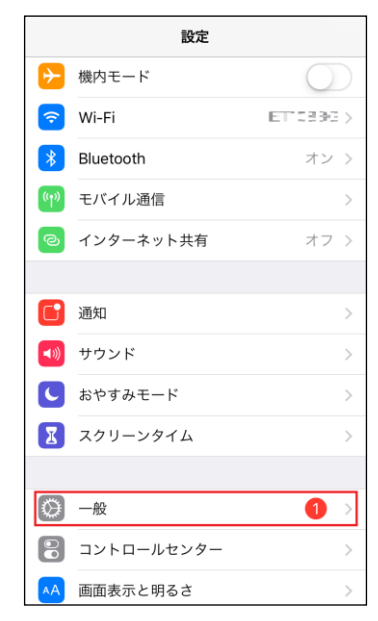

#### ⑩ 「情報」をタップしてください。

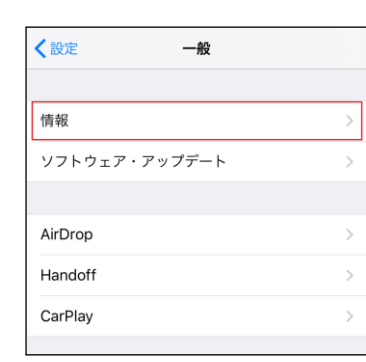

### ⑪ 「証明書信頼設定」をタップしてください。

| く一般        | 情報                             |
|------------|--------------------------------|
|            |                                |
| キャリア       |                                |
| Wi-Fiアドレス  | B-11721-1123                   |
| Bluetooth  | 5499375381964CC                |
| IMEI       | \$5.577104165-661 <sup>4</sup> |
| ICCID      | 6455 (19825)                   |
| MEID       | 3-515 -5-34                    |
| モデムファームウェア | 5.53,61                        |
| SEID       | >                              |
|            |                                |
| 法律に基づく情報   | >                              |
|            |                                |
| 証明書信頼設定    | >                              |

② 「SAXA SSL Terminal CA 2019」を ON にしてください。

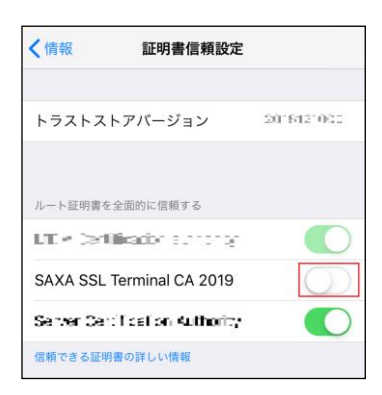

13 「続ける」をタップしてください。

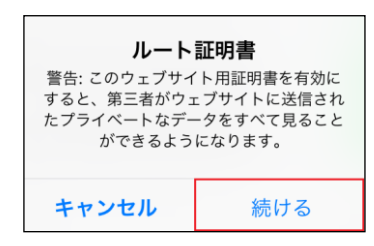

 ④ 「SAXA SSL Terminal CA 2019」がON になっていることを 確認してください。

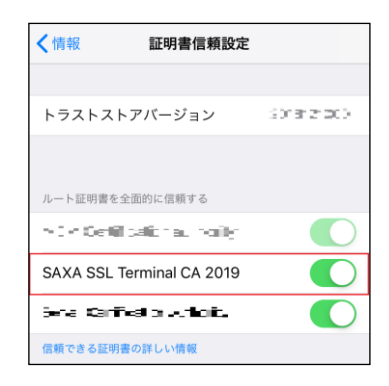

- 15 画面左上の「情報」をタップしてください。
- 16 画面左上の「一般」をタップしてください。
- 1 画面左上の「設定」をタップしてください。
- 18 「設定」画面を終了してください。

## §メール送受信暗号化の対応(Android)

1. 添付ファイル ZIP 暗号化機能、誤送信防止機能の (Android)の動作環境

HOME-UNIT3のSSLインスペクション機能(メール送受信暗号化 (SSL/TLS)対応)は以下の環境での動作を確認しています。 下記以外の環境で本機能を利用する場合、デモ等の事前接続確 認を実施していただくことを強く推奨します。

- Android 7
- Android 8
- Android 9
- Android 10
- メールソフト: Android 標準メールアプリ

※デモ等を利用した事前の動作確認を推奨します。 ※全てのアプリケーション、用途での動作を保証するものではありません。

- 証明書のインストール(Android + Android 標準メ
  - ールアプリ)
     ※本手順は、HUAWEI に搭載された、Android8.0.0 にて 作成しております。

機種、OS バージョンが異なる場合、画面表記等に差異がございます。詳細な画面表記、操作手順につきましては、各端末の メーカにご確認ください。

 PC で、以下の URL にアクセスし、ツール・アプリケーションからメ ール送受信時暗号化対応に必要な SSL 証明書をダウンロード してください。

> HOME-UNIT3/2 管理者向けヘルプ https://hmbx.canon.jp/help9a/index.php/unit2\_ admin

- ② ダウンロードした ZIP ファイルを展開 (解凍) してください。
- ③ 手順②で解凍した証明書ファイルをメールで Android に送付し てください。
- ④ Android で、手順③で送付したメールを受信し、添付された証明書をタップしてください。
- ⑤ 「証明書インストーラー」をタップしてください。

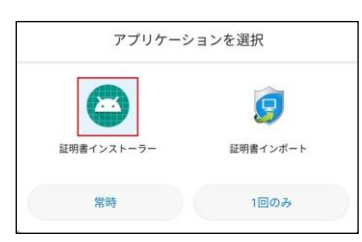

⑥ 「証明書名」に任意の名前を設定し、「OK」をタップしてください。

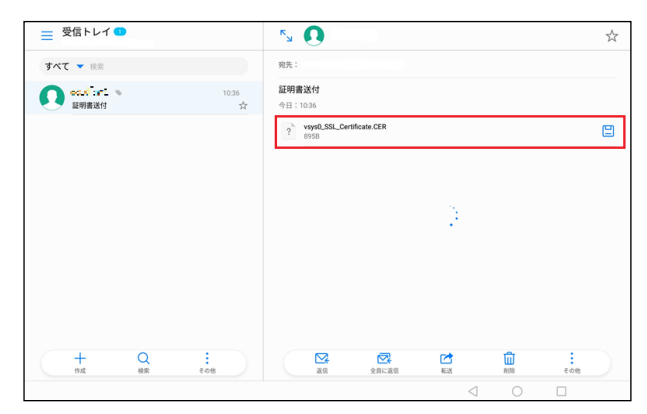

| 証明書名:                  |    |
|------------------------|----|
| UNIT3証明書               |    |
| 認証情報の使用:               |    |
| VPNとアプリ                |    |
| パッケージの内容:<br>1個のCA証明書  |    |
| The state of the state |    |
| キャンセル                  | OK |

 ⑦ [設定]-[セキュリティとプライバシー]をタップし、「セキュリティとプラ イバシー」を表示してください。

| 設定 |                              |      | セキュリティとプライバシー                                        | Q |
|----|------------------------------|------|------------------------------------------------------|---|
|    | <b>アプリと通知</b><br>相限、デフォルトアプリ |      | REAL PROPERTY CONTRACTOR REAL PROPERTY CANADA STREET |   |
| ۰  | 電池<br>省電力モード、電池消費量           |      | HiSuiteのHDB許可を取り通し                                   |   |
| •  | 画面<br>長力保護、ホーム街面スタイル、登紙      |      | ストレージタイプ<br>ハードウェアサポート                               |   |
|    | 音<br>通知の場影を開、首位百、バイブレーション    |      | 価額できる認証情報<br>伝報できるCA証明者を表示する                         |   |
|    | ストレージ<br>メモリ、ストレージクリーナー      |      | ユーザー認証情報<br>保存されている認証情報の表示と変更                        |   |
| •  | セキュリティとプライバシー<br>■ボロックとパスワード | >    | SDカードからインストール<br>証明書を50カードからインストールする                 |   |
| 0  | アカウント                        | - 51 | 認証ストレージの消去<br>証明書をすべて消去する                            |   |

#### ⑧ 「信頼できる認証情報」をタップしてください。

| 設定 |                              | セキュリティとプライバシー                        | Q |
|----|------------------------------|--------------------------------------|---|
|    | <b>アプリと通知</b><br>相思、デフォルトアプリ | BT.                                  | - |
| ۰  | 電池<br>省電力モード、電池消費量           | HiSuiteのHDB許可を取り消し                   |   |
|    | 画面<br>初力保護、ホーム面面スタイル、望紙      | ストレージタイプ<br>ハードウェアサポート               |   |
|    | 音<br>通知の視動利限、著信言、バイブレーション    | 信頼できる認証情報<br>伝報できるCA証明書を表示する         | × |
|    | ストレージ<br>メモリ、ストレージクリーナー      | ユーザー認証情報<br>保存されている認識情報の表示と変更        |   |
| 0  | セキュリティとプライバシー<br>画面ロックとパスワード | SDカードからインストール<br>証明書をSDカードからインストールする |   |
| Ø  | アカウント                        | 認証ストレージの消去<br>証明書をすべて満去する            |   |

 「ユーザー」をタップし、「SAXA SSL Terminal CA 2019」が あることを確認してください。

| システム                              | ユーザー |
|-----------------------------------|------|
| SAXA<br>SAXA SSL Terminal CA 2019 |      |
|                                   |      |
| 信頼できる認証情報                         |      |

●Canon、iR はキヤノン株式会社の商標です。

•Mac OS は米国 Apple Computer, Inc.の商標です。

•Microsoft、Windows、Windows 8.1/10、Exchange、Microsoft OFFICE、 Internet Explorer は、米国 Microsoft Corporation の米国およびその他 の国における登録商標または商標です。

•Android は、Google Inc.の商標または登録商標です。

•iPhone、iPad、Multi-Touch は Apple Inc.の商標です。

•Firefox は、米国 Mozilla Foundation の米国及びその他の国における 商標または登録商標です。

•その他記載されている会社名、製品名等は、該当する各社の商標または 登録商標です。

ご不明な点がありましたら、 HOME コンタクトセンター (フリーダイヤル) 0120-188089 まで、お問い合わせください。

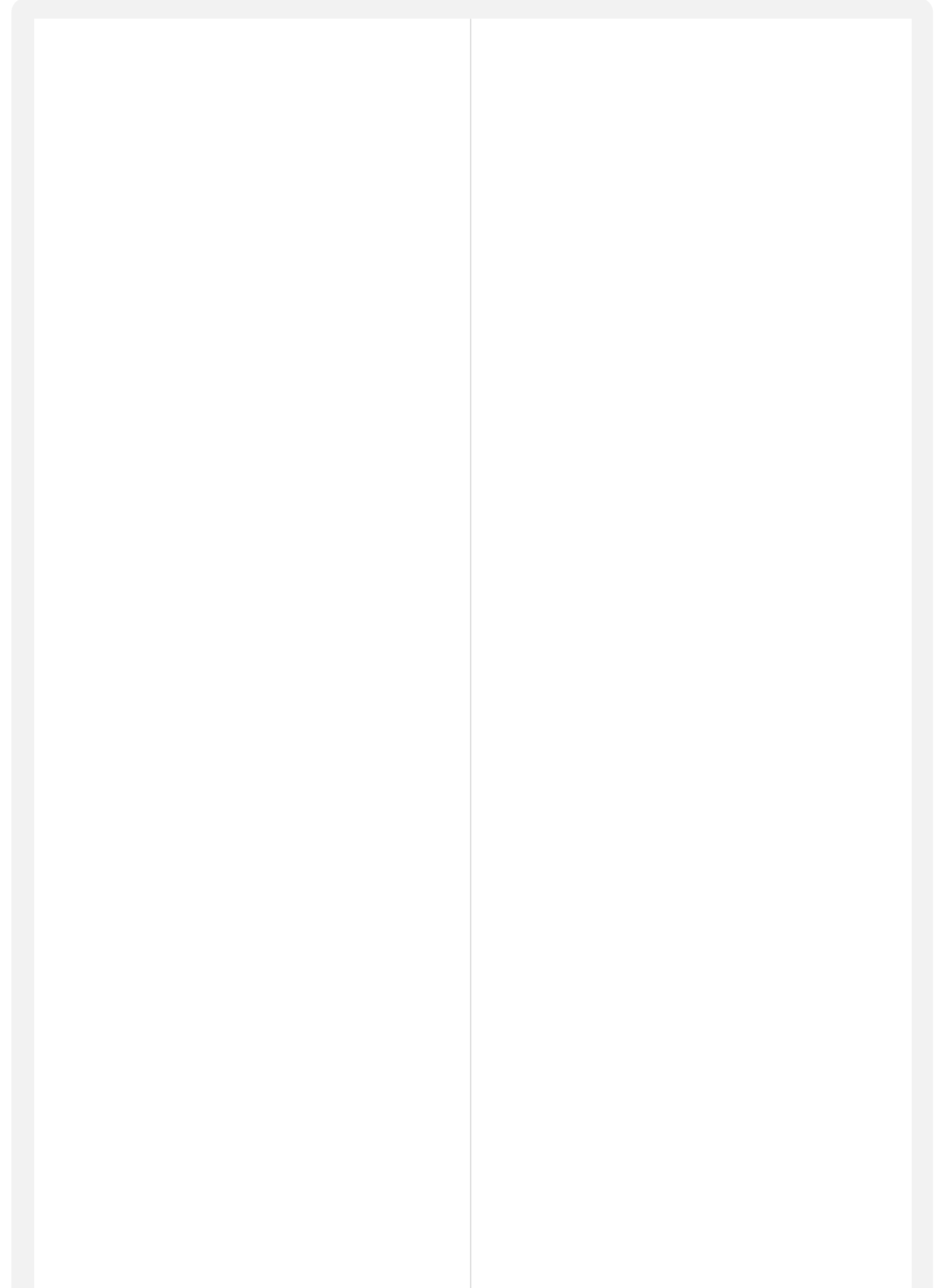